Microsoft Windows 8 Email App

## Email Setup in Windows 8 Mail

This will show you to manually set up a mailbox for your Hamiltoncom or Futiva email address in Windows 8 Mail.

- 1. If you have another email account, send a test email to the email address you're setting up. Alternatively, ask a friend or family member to send you an email.
- 2. Open Windows 8 Mail by clicking on the **Mail tile** in the Start menu.

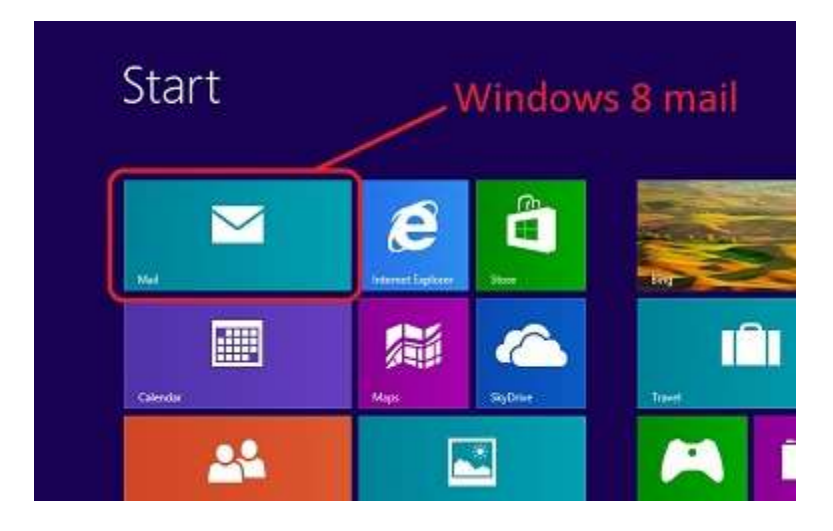

3. Hover the mouse cursor in the **bottom right-hand corner** of the screen. After a moment, this will bring up a menu bar on the right side of the screen.

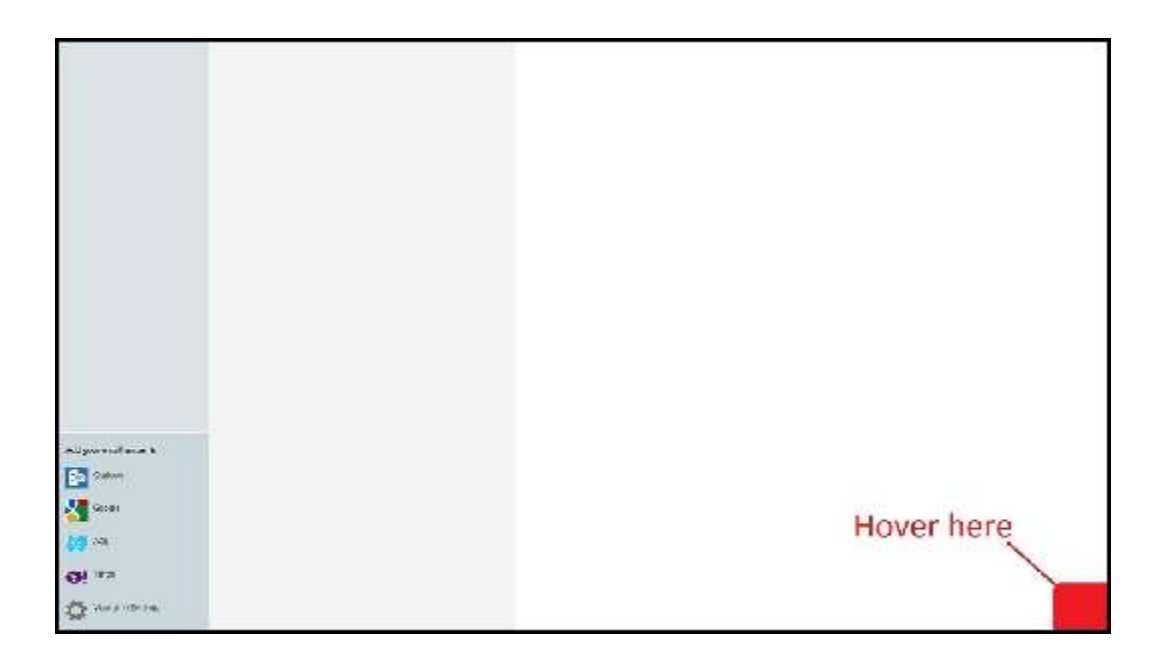

4. Select **Settings**. The menu bar with disappear if the mouse cursor is moved away from it; repeat step 2 if this happens.

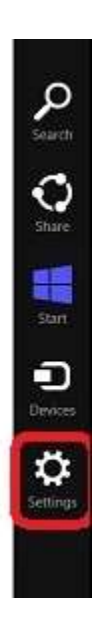

5. Select Accounts, and then click Add an account.

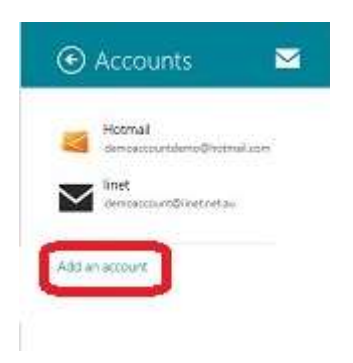

6. Select Other account.

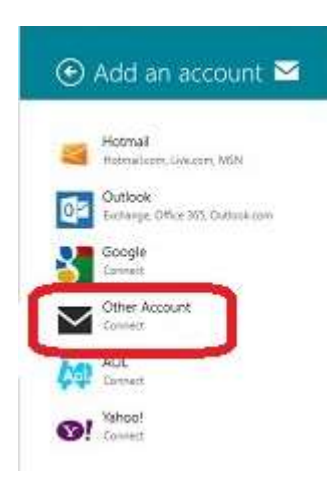

7. Click Show more details.

| inter the information below to connect to your Other account. |   |
|---------------------------------------------------------------|---|
| mail address                                                  | - |
| Been weige to                                                 |   |
| assword                                                       |   |
|                                                               | - |
| how more details                                              |   |
|                                                               |   |
|                                                               |   |

- 8. Note: If you're prompted to select an account/mail type, select IMAP.
- 9. Enter the following details.

Email address: Your email address Username: Your full email address Password: Your email address password

Incoming (IMAP) email server: mail.hamiltoncom.net or mail.futiva.net Incoming port: 993 Incoming server requires SSL: Ticked

Outgoing (SMTP) email server: mail.hamiltoncom.net or mail.futiva.net Outgoing port: 587

Outgoing server requires SSL: Ticked

Outgoing server requires authentication: Ticked

Use the same username and password to send and receive email: Ticked

10. Click **Connect** to finish. If your test email arrives in your inbox, you know your email account is up and running!